ที่ ศร อ๔๑๘๐/ ๑๐๗)ย

สำนักงานเขตพื้นที่การศึกษาประถมศึกษาอุตรดิตถ์ เขต ๑ ๙๑/๗ ถนนพาดวารี ตำบลป่าเช่า อำเภอเมือง จังหวัดอุตรดิตถ์ ๕๓๐๐๐

๗ มีนาคม ๒๕๖๒

เรื่อง การจัดทำข้อมูลนักเรียนรายบุคคล Data Management Center (DMC) ระยะสิ้นปีการศึกษา ๒๕๖๑

เรียน ผู้อำนวยการโรงเรียนทุกโรงเรียน

สิ่งที่ส่งมาด้วย ๑. ปฏิทินการจัดทำข้อมูลสารสนเทศทางการศึกษา ปีการศึกษา ๒๕๖๑ จำนวน ๑ ฉบับ ๒. ขั้นตอนการจัดท่ำข้อมูลนักเรียนรายบุคคลฯ ระยะสิ้นปีการศึกษา ๒๕๖๑ จำนวน ๑ ฉบับ

ตามปฏิทินการจัดทำข้อมูลสารสนเทศทางการศึกษา ปีการศึกษา ๒๕๖๑ Data Management Center ของสำนักงานคณะกรรมการการศึกษาขั้นพื้นฐาน แจ้งทุกโรงเรียน ดำเนินการจัดทำข้อมูลนักเรียน รายบุคคล Data Management Center (DMC) ระยะสิ้นปีการศึกษา ๒๕๖๑ ได้ตั้งแต่วันที่ ๑ มีนาคม – ๓๐ เมษายน ๒๕๖๒ โดยรายงานผ่านระบบออนไลน์ https://portal.bopp-obec.info/obec61/

เพื่อให้การดำเนินการ การจัดทำข้อมูลนักเรียนรายบุคคล Data Management Center (DMC) ระยะสิ้นปีการศึกษา ๒๕๖๑ เป็นไปด้วยความเรียบร้อย ถูกต้องเป็นปัจจุบัน ขอให้โรงเรียนทุกแห่งในสังกัด ดำเนิน การจัดทำข้อมูลนักเรียนรายบุคคล Data Management Center (DMC) ระยะสิ้นปีการศึกษา ๒๕๖๑ ตามวัน เวลาที่กำหนดข้างต้น

จึงเรียนมาเพื่อทราบ และดำเนินการ

ขอแสดงความนับถือ

/ form

(นายเซษฐ์ ไทยปียะ) รองผู้อำนวยการสำนักงานเขตพื้นที่การศึกษาประณมศึกษา รักษาราชการแทน ผู้อำนวยการสำนักงานเขตพื้นที่การศึกษาประณมศึกษาอุตรดิตถ์ เขต 1

กลุ่มส่งเสริมการศึกษาทางไกลๆ โทร ๐-๕๕๘๑-๗๗๖๐ ต่อ ๑๑๒ โทรสาร ๐-๕๕๘๑-๗๗๕๙ http://www.utdone.net

| 8      |                                                                                          |               |              |                    |           |            |              |         |         |        |        |          |         |               |
|--------|------------------------------------------------------------------------------------------|---------------|--------------|--------------------|-----------|------------|--------------|---------|---------|--------|--------|----------|---------|---------------|
|        | 2                                                                                        | ฏิพินการจัดทั | าข้อมูลสาร   | รสนเทศทา           | างการศึกเ | ษา ปีการคื | ึกษา 25      | 61      |         |        |        |          |         |               |
| ลำดำ   | ม                                                                                        | ผู้ดำเนินการ  | พ.ค.61 มิ    | ้.ย.61 ก.เ         | ค.61 ส.ค  | .61 n.u.   | 51 Ø.A.      | 1 W.8.6 | 1 5.9.5 | 9 N.A. | 62 n.w | 1.62 1.6 | ค.62 เม | 1.8.62 W.A.6. |
| นู้อุก | ลนักเรียนรายบุคคล (DMC2018) ภาคเรียนที่ 1 ปีการคิ                                        | ึกษา 2561     |              |                    |           |            |              |         |         | -      |        | -        | -       |               |
| 1      | บันทึกข้อมูลนักเรียนรายบุคคลในระบบ Data                                                  | โรงเรียน      |              | *                  |           |            |              |         |         |        |        |          |         |               |
|        | Management Center ที่ www.bopp-obec.info                                                 |               | 10 10        | 1.61)              |           |            |              |         |         |        |        |          |         |               |
|        | หรือ http://portal.bopp-obec.info/obec61                                                 |               |              |                    |           |            |              |         |         |        |        |          |         |               |
| 2      | ตรวจสอบ/แก้ไข ยืนยันข้อมูลทุกรายการ                                                      | โรงเรียน      |              | →<br>1-10<br>1.61) |           |            |              |         |         |        |        |          |         |               |
| ى<br>س | ตรวจสอบความถูกต้อง ความซ้ำซ้อนของข้อมูล<br>โรงเรียงในสังวัด ถึงเข้นความตั้วซ้อนของข้อมูล | สพท.          | 9 <b>. 1</b> | 1-10               |           |            |              |         |         |        |        |          |         |               |
| 4      | ติดตามตรวจสอบความถูกต้อง ความซ้ำซ้อนของข้อมูล                                            | สพท./สพฐ.     |              | *                  |           |            |              |         |         |        |        |          |         |               |
|        | โรงเรียนในสังกัด สพฐ.                                                                    | ŝ             | 1            | 1-10<br>1.61)      |           |            |              |         |         |        | •••••  |          |         |               |
| ഗ      | ปิดระบบ DMC ภาคเรียนที่ 1 ปีการศึกษา 2561                                                | สพฐ.          |              |                    |           |            |              |         |         |        |        |          |         |               |
|        | เพื่อประมวลผล และจัดทำรายงานผลข้อมูลนักเรียน                                             |               | (            | 11-25              |           |            |              |         |         | •••••  |        |          |         |               |
|        | รายบุคคลไปใช้ในการจัดสรรงบประมาณ                                                         |               | 2            | .ย.61)             |           |            |              |         |         |        |        |          |         |               |
| Rep    | ลนักเรียนรายบุคคล (DMC2018) ภาคเรียนที่ 2 ปีการคื                                        | ึกษา 2561     |              |                    |           |            |              |         |         |        |        |          |         |               |
| 1      | ด้าเนินการปรับปรุงข้อมูลนักเรียนรายบุคคล เพื่อ                                           | โรงเรียน      |              |                    |           |            |              |         |         |        |        |          |         |               |
|        | เก็บข้อมูลการเคลื่อนย้ายของนักเรียน การจำหน่าย                                           |               |              |                    |           |            |              | ,,      |         |        |        | ••••••   |         |               |
|        | นักเรียน การตรวจสอบนักเรียนซ้ำซ้อนต่างสังกัด ทาง                                         |               |              | Ť                  | 110       | n<br>- 10  | ¥<br>≇<br>∩1 |         |         |        |        |          |         |               |
|        | เว็บไซต์ http://portal.bopp-obec.info/obec61                                             |               |              |                    |           |            |              |         |         |        |        |          |         |               |
| 2      | ตรวจสอบความถูกต้อง ความซ้ำซ้อนข้อมูลของ                                                  | สพท.          |              |                    |           |            |              | 2<br>7  |         |        |        |          |         |               |
|        | โรงเรียนในสังกัด และยืนยันข้อมูลภาคเรียนที่ 2 ทาง                                        |               |              |                    |           |            |              |         |         |        |        |          |         |               |
|        | เว็บไซต์ http://portal.bopp-obec.info/obec61                                             |               |              |                    |           |            |              | W.E.6   |         |        |        |          |         |               |
| Γ      |                                                                                          |               |              |                    |           |            |              |         |         |        |        |          |         |               |

--

| N                                                                                                    | -                                                                                                    | น้อมูเ                                        |                                                                     | น้อน                         |                                                                               | น้อม             | س                                                                                                    | N                                                                                                    | 1                                                                                                    | ข้อมู                                          | ล้ำต่ำ         |
|----------------------------------------------------------------------------------------------------|----------------------------------------------------------------------------------------------------|-----------------------------------------------|---------------------------------------------------------------------|------------------------------|-------------------------------------------------------------------------------|------------------|----------------------------------------------------------------------------------------------------|----------------------------------------------------------------------------------------------------|----------------------------------------------------------------------------------------------------|------------------------------------------------|----------------|
| บันทึกข้อมูลตามแบบสอบถามการศึกษาเพื่อปวงชน<br>(EFA) ณ วันที่ 10 มิ.ย. 2561 ผ่านเว็บไซต์<br>www.bopp-obec.info | บันทักข้อมูลครูและบุคลากรทางการศึกษา ครูอัตรา<br>จ้าง ลูกจ้างต่างๆ ทั้งในงบประมาณ และนอก<br>งบประมาณที่มีอยู่ในโรงเรียน ณ วันที่ 10 มิ.ย. 2561<br>ผ่านเว็บไซต์ www.bopp-obec.info | ลระบบสารสนเทศเพื่อการบริหารจัดกรการศึกษา (EMi | บันทึกข้อมูลอาคารและสิ่งก่อสร้าง ผ่านเว็บไซต์<br>www.bopp-obec.info | ลอาคารและสิ่งก่อสร้าง B-OBEC | บันทึกข้อมูลครุภัณฑ์โรงเรียนและเขตพื้นที่ ผ่าน<br>เว็บไซต์ www.bopp-obec.info | ลครุภัณฑ์ M-OBEC | ปัตระบบ DMC สินปีการศึกษา 2561 เพื่อประมวลผล<br>หลังจากนั้นส่งข้อมูลนักเรียนรายบุคคลรอบสิ้นปี ให้<br>ระบบจัดเก็บข้อมูลผลการเรียนนักเรียนรายบุคคล<br>ออนไลน์เพื่อใช้ในการกรอกผลสัมฤทธิ์ทางการเรียน | ตรวจสอบความถูกตอง ความขาชอนของขอมูลและ<br>ยืนยันข้อมูลโรงเรียนทางเว็บไซต์<br>http://portal.bopp-obec.info/obec61 | บันทึกข้อมูล/ตรวจสอบแก้ไข ข้อมูลนักเรียน<br>สิ้นปีการศึกษาด้วยระบบ Data Management<br>Center ที่ http://portal.bopp-obec.info/obec61 | ลนักเรียนรายบุคคล (DMC2018) สิ้นปีการศึกษา 256 | J การดำเนินงาน |
| สพท./<br>โรงเรียน                                                                                             | สพท./<br>โรงเรียน                                                                                                    | S)                                            | สพท./<br>โรงเรียน                                                   |                              | สพท./<br>โรงเรียน                                                             |                  |                                                                                                    |                                                                                                    |                                                                                                    |                                                | ผู้ดำเนินการ   |
|                                                                                                    |                                                                                                    |                                               |                                                                     |                              |                                                                               |                  |                                                                                                    |                                                                                                    |                                                                                                    |                                                | พ.ค.61         |
| (1-30<br>J.u.61)                                                                                              | (1-30<br>Ĵ.u.61)                                                                                                    |                                               |                                                                     |                              | (1-30<br>1.1.61)                                                              |                  |                                                                                                    |                                                                                                    |                                                                                                    |                                                | มิ.ย.61 ศ      |
|                                                                                                    |                                                                                                    |                                               | (1-31<br>ส.ค.61)                                                    |                              |                                                                               |                  |                                                                                                    |                                                                                                    |                                                                                                    |                                                | า.ค.61 ส.ค.61  |
|                                                                                                    |                                                                                                    |                                               |                                                                     |                              |                                                                               |                  |                                                                                                    |                                                                                                    |                                                                                                    |                                                | ก.ย.61         |
|                                                                                                    |                                                                                                    |                                               |                                                                     |                              | (1-31<br>¶.ค.61)                                                              |                  |                                                                                                    |                                                                                                    |                                                                                                    |                                                | ต.ค.61         |
|                                                                                                    |                                                                                                    |                                               |                                                                     |                              |                                                                               |                  |                                                                                                    |                                                                                                    |                                                                                                    |                                                | พ.ย.61         |
|                                                                                                    |                                                                                                    |                                               |                                                                     |                              |                                                                               |                  |                                                                                                    |                                                                                                    |                                                                                                    |                                                | 5.A.59         |
|                                                                                                    |                                                                                                    |                                               |                                                                     |                              |                                                                               |                  |                                                                                                    |                                                                                                    |                                                                                                    |                                                | ม.ค.62 1       |
|                                                                                                    |                                                                                                    |                                               |                                                                     |                              |                                                                               |                  |                                                                                                    |                                                                                                    | 3.*                                                                                                    |                                                | n.w.62         |
|                                                                                                    |                                                                                                    |                                               |                                                                     |                              |                                                                               |                  |                                                                                                    |                                                                                                    | มี.ค30                                                                                                    |                                                | มี.ค.62        |

# สรุปขั้นตอน การจัดทำข้อมูลนักเรียนรายบุคคล Data Management Center (DMC) ระยะสิ้นปีการศึกษา 2561 สำนักงานเขตพื้นที่การศึกษาประถมศึกษาอุตรดิตถ์ เขต 1 (ดำเนินการได่ตั้งแต่วันที่ 1 มีนาคม 2562 เป็นต้นไป)

.....

- 1. เข้าเว็บไซต์สำหรับรายงาน https://portal.bopp-obec.info/obec61/
- 2. ปรับปรุงข้อมูลพื้นฐานให้ครบถ้วน เป็นปัจจุบัน เช่นชื่อผู้อำนวยการโรงเรียน , รอง ผอ.ร.ร. ฯลฯ
- 3. ปรับปรุ่งข้อมูลนักเรียนที่กำลังศึกษาอยู่ในโรงเรียนที่ผิด ให้ถูกต้องเป็นปัจจุบัน เช่น ชื่อ สกุล , เพศ, วันเดือนปีเกิด, อายุ, ชั้นเรียน, เลขประจำตัวน.ร., ย้ายเข้า – ย้ายออก, ออกกลางคัน, จำหน่าย, ฯลฯ สำหรับเลขประจำตัวประชาชน 13 หลักที่ผิด หากต้องการแก้ไข ให้ส่งสำเนาบัตร ปชช.ใหม่ แจ้งมาที่ wanyasomboon@gmail.com โดยระบุชื่อ – สกุล ชั้นเรียนให้ครบถ้วน
- 4. <u>ข้อควรระวัง</u> จากข้อ 3. ปัจจุบันนักเรียนที่เข้าเรียน / กำลังศึกษาอยู่ในโรงเรียน และเข้าสอบปลาย ภาคเรียนปีการศึกษา 2561 เมื่อสอบปลายภาคแล้ว ผู้ปกครองมีความประสงค์จะย้ายไปศึกษาต่อที่อื่น --> ห้ามย้ายออกจาก ระบบ DMC เด็ดขาด ให้คงสภาพไว้ก่อน จะย้ายออกได้ต่อเมื่อ ระบบ DMC ปีการศึกษา 2562 เปิดระบบให้ดำเนินการ (ประมาณเปิดเทอม 16 พฤษภาคม 2562) ส่วนรายละเอียด เป็นเอกสารการย้ายตามระเบียบราชการ สามารถดำเนินการได้ตามปกติ หากย้ายออกข้อให้ ดำเนินการ ย้ายกลับเข้ามาในระบบ DMC ทันที
- 5. จัดทำข้อมูลในหัวข้อ 3.2 ข้อมูลสิ้นปีการศึกษา
   ---> 3.2.2 สอบได้สอบตกสิ้นปีการศึกษา ---> 3.2.2.1 สอบตก ซ้ำชั้น ---> ข้อ 3.2.2 สอบได้ เรียนจบ
- 6. ในหัวข้อ 2.6.2, 2.6.3, 2.6.4 ไม่ต้องดำเนินการ
- 7. นักเรียนที่จะเข้าเรียนใหม่/หรือย้ายมาจากที่อื่น ที่จะเข้าเรียนในปีการศึกษา 2562 ยังไม่ต้องนำเข้า ระบบ DMC

# รายละเอียดการจัดทำข้อมูลนักเรียนรายบุคคล ระยะสิ้นปีการศึกษา 2561

.....

สามารถเข้ากรอกข้อมูลได้ที่ http://portal.bopp-obec.info/obec61/ โดยใช้รหัสผ่านเดิมที่มีอยู่ หรือสำหรับเจ้าหน้าที่ใหม่ให้สมัครและแจ้งเขตพื้นที่การศึกษาให้อนุมัติการใช้งาน username ของโรงเรียน

ลำดับการทำข้อมูลสิ้นปี 2561 ให้ปฏิบัติตามลำดับดังต่อไปนี้

 กรอกข้อมูลของ Username ให้ครบถ้วน ได้แก่ Email (ในอนาคตจะใช้ส่งเตือนแจ้งการย้ายเข้า ย้ายออก และเปลี่ยนรหัสผ่าน), เบอร์โทรศัพท์ (หากใครไม่ประสงค์จะใส่เบอร์ส่วนตัว ให้ใส่เป็นเบอร์ที่ทำงาน ที่สามารถติดต่อได้)

2. **เจ้าหน้าที่โรงเรียน ให้แก้ไขข้อมูลโรงเรียน** โดยอัพโหลดภาพป้ายหน้าโรงเรียน หากมีอยู่แล้ว ไม่ต้องดำเนินการ แก้ไขข้อมูลที่อยู่ เบอร์ติดต่อ ชั้นเรียนที่เปิดสอน และจำนวนห้องในแต่ละชั้น และข้อมูล อื่นๆ ให้ถูกต้องเป็นปัจจุบัน

้3. ทำข้อมูลนักเรียนให้ครบจำนวนนักเรียนที่สอบปลายภาคเรียน 2561

1) **ย้ายเข้า** นักเรียนให้ครบ **จำนวนตอนสอบปลายภาคที่โรงเรียน สิ้นปีการศึกษา 2561** หากไม่สามารถย้ายเข้าโดยขึ้นตัวแดงว่า "ไม่พบเลขประจำตัวประชาชน" ให้กรอกข้อมูลนักเรียนใหม่ในเมนู เพิ่มนักเรียน <mark>เด็กนักเรียนเข้าใหม่ปีการศึกษา 2562 (ไม่ได้สอบเทอม 2/2561 ที่โรงเรียนเรา) ห้าม</mark> <mark>ย้ายเข้าหรือเพิ่มเด็ดขาด หากย้ายเข้าหรือเพิ่มไปแล้ว ต้องติดต่อเจ้าหน้าที่ทางอีเมล์ให้ทำการลบทุกคน</mark>

2) ย้ายออก นักเรียนที่ไม่มีตัวตน หรือย้ายออกก่อนสอบปลายภาคที่โรงเรียน เมื่อสิ้นปี การศึกษา 2561 สำหรับเด็กนักเรียนที่จบการศึกษาที่โรงเรียนเราหลังจากการสอบเทอม 2/2561 ห้ามทำการย้ายออกเด็ดขาด หากย้ายออกผิดต้องย้ายเข้ากลับมาทันที

ออกกลางคัน/จำหน่าย นักเรียนที่ออกก่อนสอบปลายภาคที่โรงเรียนสิ้นปีการศึกษา

เด็กนักเรียนที่จบการศึกษาที่โรงเรียนเรา หลังจากสอบเทอม 2/2561 เสร็จแล้ว ห้ามทำการจำหน่ายจบชั้นสูงสุดเด็ดขาด หากจำหน่ายผิดต้องย้ายเข้ากลับมาทันที

4) ทำข้อมูลสอบได้ สอบตก สิ้นปีการศึกษา 2561 ในเมนูปรับปรุงข้อมูล โดยสามารถ บันทึกซ้ำกี่ครั้งก็ได้ จนเห็นว่าถูกต้องแล้ว เด็กจะไม่ได้ออกหรือเลื่อนชั้นไปจริง เพียงแค่ติ้กนับสถานะ นำไป ออกรายงานเท่านั้น โรงเรียนที่ทำการย้ายออกนักเรียนชั้นสูงสุดโดยคิดว่าคือการทำจบการศึกษา ให้ย้าย เข้ากลับมาเองทีละคน ไม่มีการกู้ข้อมูลใดๆ เพราะข้อมูลสิ้นปีการศึกษาให้นับตัวเด็กที่อยู่ สอบปลายภาค เรียนที่ 2/2561

"หลังจากปิดรอบข้อมูลสิ้นปีการศึกษาจะถูกส่งต่อไปยัง โปรแกรมระบบบริหาร สถานศึกษา (EMIS), โปรแกรมคัดกรองนักเรียนยากจน (CCT) ฯลฯ หากจำนวนนักเรียนไม่ครบในรอบนี้ จะทำให้ข้อมูลที่นำไปกรอกโปรแกรมที่เกี่ยวข้อง จะไม่ครบตามไปด้วย และจะไม่สามารถเพิ่มหรือ เอา นักเรียนออกในโปรแกรมนั้นได้ ในรอบนี้จึงต้องทำข้อมูลให้ถูกต้องครบถ้วนตามความเป็นจริง"

#### กรอกข้อมูล Username

ให้กดเข้าเมนู โรงเรียน > ปรับปรุงข้อมูลผู้ใช้งานของฉัน

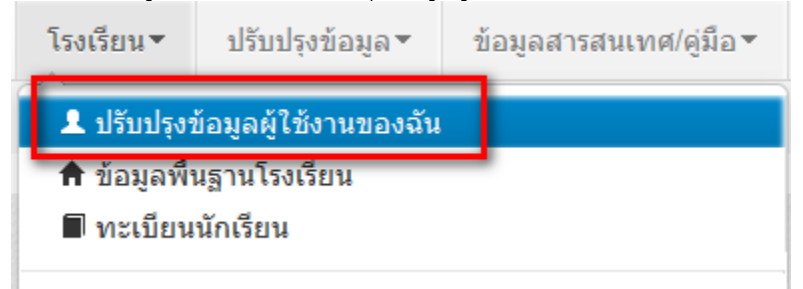

แก้ไขข้อมูล หมายเลขโทรศัพท์ และอีเมล์ให้ตรงกับที่ใช้งานจริง (หมายเลขโทรศัพท์มือถือ หากไม่ ประสงค์จะใส่ก็ได้ แต่ระบุหมายเลขโทรศัพท์ที่โรงเรียน หรือสำนักงาน ให้สามารถติดต่อได้จริง)

# ปรับปรุงข้อมูลผู้ใช้งาน

| Username                   | demoschool2                      |                         |                        |
|----------------------------|----------------------------------|-------------------------|------------------------|
| ชื่อ*                      | demo                             | นามสกุล*                | demo                   |
| เลขประจำตัว                | 1234567890123                    | ประเภทบัตร              | 0                      |
| หมายเลขโทรศัพท์มือถือ      | 0891111111                       | หมายเลขโทรศัพท์ที่ทำงาน | 028888888              |
| อึเมล์                     | bopp.dmc@gmail.com               |                         |                        |
| กลุ่มผู้ใช้งาน             | SCHOOL_MANAGER                   |                         |                        |
| เขตพื้นที่การศึกษา         | 43020000 - สพป.หนองคาย เขต 2 🛛 🔻 | ้ โรงเรียน              | 43020001 - บ้านกุดบง 🔍 |
| รหัสผ่าน                   |                                  | ยืนยันรหัสผ่าน          |                        |
| สถานะ*                     | ⊚ใช้งาน ⊚ยกเลิก                  |                         |                        |
| ปรับปรุงล่าสุดโดยadmin เวล | ลา <i>18/3/2015, 9:27 น</i> .    |                         |                        |
|                            |                                  |                         |                        |

#### แก้ไขข้อมูลโรงเรียน

ให้กดเข้าเมนู โรงเรียน > ข้อมูลพื้นฐานโรงเรียน

บันทึก

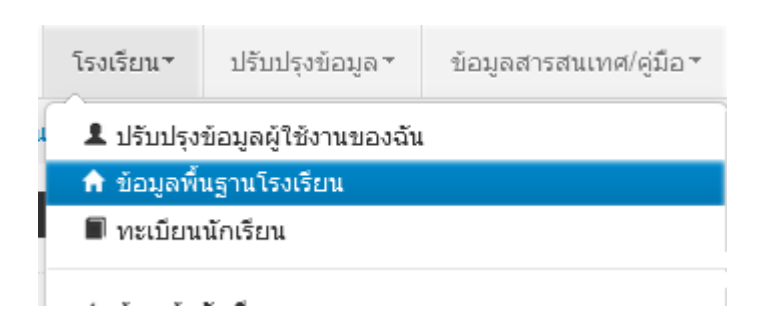

ยกเลิก

อัพโหลดภาพป้ายหน้าโรงเรียน เลือก Browse ไฟล์ภาพ นามสกุล .jpg ( jpg ตัวเล็กทั้งหมด) ขนาดไม่เกิน 1MB

# ปรับปรุงข้อมูลพื้นฐานโรงเรียน

| ข้อมูลพื้นฐาน #1<br>ข้อมูลพื้นฐาน #2<br>ข้อมูลพื้นฐาน #3 | ภาพป้ายหน้าโรงเรียน<br>เป็นไฟล์นามสกุล .jpg<br>ขนาดไม่เกิน 1 MB เท่า<br>นั้น* | Browse <sup>~</sup> No file selected. |                      |    |
|----------------------------------------------------------|-------------------------------------------------------------------------------|---------------------------------------|----------------------|----|
| ข้อมูลคอมพิวเตอร์                                        | รหัสโรงเรียน                                                                  | 43020001                              | รหัสเขต(8 หลัก)*     | 4  |
| ข้อมาวิทย์ป้อ                                            | ชื่อ*                                                                         | บ้านกุดบง                             | ชื่อ (อังกฤษ)*       | ba |
| มอมิต เพพ เ                                              | รหัส(6 หลัก)                                                                  | 660279                                | รหัสกระทรวง(10 หลัก) | 10 |
| ข้อมูลแหล่งนำ                                            | สังกัด*                                                                       | สปช.(เดิม) 🔻                          |                      |    |
| ชั้นเรียนที่เปิดสอน                                      | กระทรวง*                                                                      | กระทรวงศึกษาธิการ                     | สำนัก*               | ಷ  |
| จำนวนห้องในแต่ละชั้น                                     | เขตเทศบาล*                                                                    | ອນต. ▼                                |                      |    |
|                                                          | เขตตรวจราชการ*                                                                | เขตตรวจราชการเขต 10 💌                 |                      |    |

ปรับปรุงข้อมูลพื้นฐานอื่นๆให้ตรงกับปัจจุบัน ทั้งเรื่องไฟฟ้า น้ำประปา จำนวนคอมพิวเตอร์ เขตพื้นที่บริการ ที่ดิน และที่ตั้งทางภูมิศาสตร์

# ที่ตั้งทางภูมิศาสตร์ มีการเพิ่มหัวข้อให้เลือกดังต่อไปนี้

1. พื้นราบ

2. อยู่ในจังหวัดตามพระราชกฤษฎีกาจัดตั้งสถาบันวิจัยพัฒนาพื้นที่สูง (องค์การมหาชน) พ.ศ. 2548
 เป็นพื้นที่ภูเขา หรือพื้นที่ที่ที่มีความสูงกว่าระดับน้ำทะเล 500 เมตร ขึ้นไป

3. บนเกาะ

 มีเขตบริการติดต่อกับชายแดนประเทศเพื่อนบ้าน ยกเว้นโรงเรียนในเขตพัฒนาเฉพาะกิจ 3 จังหวัด ชายแดนภาคใต้

5. โรงเรียนที่ตั้งอยู่บนสันเขา เชิงเขา หรือพื้นที่ระหว่างหุบเขาที่มีความยากลำบากในการเดินทาง

6. โรงเรียนที่เป็นพื้นที่สูงและชายแดน

7. เรือนแพ

| ย้ายเข้า                                |                               |                                        |                            |             |
|-----------------------------------------|-------------------------------|----------------------------------------|----------------------------|-------------|
| ให้กดเข้าเมนู โ'                        | รงเรียน > ย้ายเข้า            | นักเรียน                               |                            |             |
| โรงเรียน ∗                              | ปรับปรุงข้อมูล∗               | ข้อมู                                  |                            |             |
| 💄 ปรับปรุงข์ส                           | อมูลผู้ใช้งานของฉัน           |                                        |                            |             |
| 🕈 ข้อมูลพื้นรู                          | ฐานโรงเรียน                   |                                        |                            |             |
| 🔳 ทะเบียนนั                             | กเรียน                        |                                        |                            |             |
|                                         | <b>م</b>                      |                                        |                            |             |
| 🗲 ยายเขานก                              | าเรยน                         |                                        |                            |             |
| + 6241026                               | บัฒธียาเสี่ย้าย               | านข้า                                  |                            |             |
| ั <b>ว เยาเ</b> าวเ<br>40050000 - สำนัด | มาแขตพื้มที่อารศึกษา          | ประกมศ์คนาขอบแก่บ เพต 5                |                            |             |
| 40050000 - ล่านก<br>40050139 - อ่างหล   | องวิทยาคม                     | T 3~ CIMPLIE LUDIGGUIG CUM V           |                            |             |
| รหัสโรงเรียน                            | 40050139                      |                                        |                            |             |
| เลขประจำตัวประชาชน                      |                               |                                        |                            |             |
| ปีการศึกษา                              | 2556                          |                                        |                            |             |
| ชั้นที่ย้ายเข้า                         | ชั้นที่ย้ายเข้า               | •                                      |                            |             |
| ชื่อ                                    |                               |                                        |                            |             |
| <b>ุ</b> ุ ค้นหา                        |                               |                                        | a<br>A                     |             |
|                                         |                               |                                        |                            |             |
| ความช่วยเเ                              | หลือ                          |                                        |                            |             |
| - ปุ่ม "ลบ" ใช้เพื่อทำเ                 | การยกเลิกรายการย้ายเข้าที่มีส | <i>เ</i> ถานะ "รอ/"ไม่สำเร็จ" เท่านั้น |                            |             |
| + ย้ายเข้านร. –                         | ລນ                            |                                        |                            |             |
| ·                                       |                               |                                        |                            |             |
|                                         |                               |                                        |                            |             |
| ק צ ון 🔶                                | ย้ายเข้านร. ะ                 | ע צע אט פו פ                           | ນ<br>ຊຄານຄຸເ ເວ ບຸ         |             |
| เหกดปุ่ม                                | เขาหน                         | เาจอยายเขานกเรียน ในหเ                 | าาจอนเหเสเลขประจาตวประชาชน | เ 13 หลกของ |
| น้กเรียนในช่อง                          | ก่อนนั้นก่อนแล้วกเ            | ด Enter                                |                            |             |

| มูลเบื้องต้น | วันที่ย้ายเข้า*     | 27/03/2557      |   | ปีการศึกษา           | 2557 |  |
|--------------|---------------------|-----------------|---|----------------------|------|--|
|              | รหัสโรงเรียน        | 40050139        |   | เลขประจำตัวนักเรียน* |      |  |
|              | ชั้นที่ย้ายเข้า*    | ชั้นที่ย้ายเข้า | • | ห้องที่ย้ายเข้า*     |      |  |
|              | เลขประจำตัวประชาชน* |                 |   |                      |      |  |

ถ้าขึ้นแจ้งตัวแดงดังภาพด้านล่าง "ไม่พบเลขประจำตัวประชาชน" แสดงว่าข้อมูลนักเรียนคนนี้ไม่อยู่ใน ฐานข้อมูลของระบบ DMC ให้เปลี่ยนไปทำที่เมนู "**เพิ่มนักเรียน**" กรอกข้อมูลนักเรียนใหม่ทั้งหมดได้เลย ไม่ ต้องทำที่เมนูย้ายเข้าแล้ว

| เลขประจำตัวประชาชน*                                                                    | 110032545845762                                                                                                    |
|----------------------------------------------------------------------------------------|----------------------------------------------------------------------------------------------------|
|                                                                                        | ไม่พบเลขประจำตัวประชาชน                                                                                                    |
| ถ้าขึ้นแจ้งตัวแดงดังภ<br>ข้อมูลอยู่ในทะเบียนโรงเรียนเร                                 | าพด้านล่าง " <mark>มีเลขประจำตัวประชาชนนี้อยู่ในทะเบียนแล้ว</mark> " แสดงว่าเด็กคนนี้<br>ราอยู่แล้ว เป็นการย้ายเข้าซ้ำ ระบบจะแจ้ง error ไม่ให้ย้ายเข้าซ้ำมาอีก     |
| เลขประจำตัวประชาชน*                                                                    | 1100123456786                                                                                                    |
|                                                                                        | มีเลขประจำตัวประชาชนนี้อยู่ในทะเบียนแล้ว                                                                                                    |
| ถ้าขึ้นแจ้งตัวแดงดังภ<br>คนนี้โรงเรียนได้ทำการย้ายเข้า<br>error ไม่ให้ย้ายเข้าซ้ำมาอีก | าพด้านล่าง " <mark>มีเลขประจำตัวประชาชนนี้อยู่ในรายการย้ายเข้าแล้ว</mark> " แสดงว่าเด็ก<br>ค้างไว้ เป็นสถานะรอเข้าอยู่ (โรงเรียนอื่นยังไม่ย้ายออกมาให้) ระบบจะแจ้ง |

| เลขประจำตัวประชาชน* | 1100123456786                            |
|---------------------|------------------------------------------|
|                     | มีเลขบัตรประชาชนอยู่ในรายการย้ายเข้าแล้ว |

แต่ถ้าขึ้นข้อมูลนักเรียนดังภาพด้านล่าง แสดงว่ามีนักเรียนในฐานข้อมูล DMC สามารถทำการย้ายเข้า ได้ โดยให้กรอก เลขประจำตัวนักเรียน (รหัสนักเรียนที่ใช้ในโรงเรียน), ชั้นเรียน และห้องที่เรียน แล้วกดปุ่ม บันทึกด้านล่าง

| ข้อมูลเบื้องดัน    | ข้อมูลเบื้องตัน     |                 |   |                      |               |   |
|--------------------|---------------------|-----------------|---|----------------------|---------------|---|
| ที่อยู่            | วันที่ย้ายเข้า*     | 27/03/2557      |   | ปีการศึกษา           | 2557          |   |
| รายละเอียดนักเรียน | รหัสโรงเรียน        | 40050139        |   | เลขประจำดัวนักเรียน* |               |   |
| สุขภาพ             | ชั้นที่ย้ายเข้า*    | ชั้นที่ย้ายเข้า | • | ห้องที่ย้ายเข้า*     |               |   |
| ครอบครัว           | เลขประจำดัวประชาชน* | 1100123456786   |   | ชนิดบัตรประจำตัว*    | บัตรประชาชน   | - |
|                    | คำนำหน้าชื่อ*       | เด็กชาย         | • | เพศ*                 | ชาย           | • |
|                    | ชื่อ*               | สมมดิ           |   | นามสกุล*             | สมมติ         |   |
|                    | ชื่อ (อังกฤษ)       |                 |   | นามสกุล (อังกฤษ)     |               |   |
|                    | วันเกิด*            | 10/06/2527      |   | จังหวัดที่เกิด*      | กรุงเทพมหานคร | - |
|                    | อีเมล์              |                 |   |                      |               |   |
|                    | กลุ่มเลือด          | ไม่ทราบ         |   |                      |               |   |
|                    | เชื้อชาติ*          | ไทย             | • | สัญชาติ*             | ไทย           |   |
|                    | ศาสนา*              | พุทธ            | • |                      |               |   |
|                    | ภาษาที่ใช้เป็นหลัก  | ไทย             |   | ภาษาอื่น             |               |   |
|                    | สถานะ*              | ⊚ใช้งาน ⊚ยกเลิก |   |                      |               |   |

นักเรียนที่อยู่ในสถานะ รอย้ายเข้า แสดงว่าโรงเรียนปลายทางยังไม่ทำย้ายออกมาให้ จำเป็น ต้อง ติดต่อโรงเรียนเก่าให้ย้ายออกหรือหากไม่เป็นผลก็ส่งเอกสารยืนยันตัวตนขึ้นมาให้เจ้าหน้าที่ -ส่วนกลาง พิจารณาทำย้ายออกแทน

### ย้ายออก

| ให้กดเข้าเมนู โรงเรี                                                                                                    | รียน > ย้ายออก                                                                             | I                       |           |       |
|----------------------------------------------------------------------------------------------------|--------------------------------------------------------------------------------------------|-------------------------|-----------|-------|
| โรงเรียน * ปรั                                                                                                    | รับปรุงข้อมูล∗                                                                             | ข้อมุ                   |           |       |
| 💄 ปรับปรุงข้อมูล                                                                                                    | จผู้ใช้งานของฉัน                                                                           |                         |           |       |
| 🕈 ข้อมูลพื้นฐาน                                                                                                    | โรงเรียน                                                                                   |                         |           |       |
| 🔳 ทะเบียนนักเรี                                                                                                    | ยน                                                                                         |                         |           |       |
| ← ย้ายเข้านักเรีย                                                                                                    | บน                                                                                         |                         |           |       |
| ₩ นร.ช้ำช้อน                                                                                                    |                                                                                            |                         |           |       |
| 🛨 เพิ่มนักเรียน                                                                                                    |                                                                                            |                         |           |       |
| 🔿 ຍ້າຍລວກ                                                                                                    |                                                                                            |                         |           |       |
| ้ รายการเ                                                                                                    | นร.ที่ย้าย                                                                                 | ออก                     |           |       |
| <b>→ รายการ</b> า<br>40050000 - สำนัก                                                                                                    | <b>นร.ที่ย้าย</b><br>งานเขตพื้นที่กา                                                       | ออก<br>รศึกษาประเ       | ถมศึกษาขอ | นแก่น |
| → รายการท<br>40050000 - สำนัก<br>40050139 - อ่างท                                                                                                    | <b>นร.ที่ย้าย</b><br>งานเขตพื้นที่กา <sup>เ</sup><br>องวิทยาคม                             | ออก<br>รศึกษาประ        | ถมศึกษาขอ | นแก่น |
| → รายการท<br>40050000 - สำนัก<br>40050139 - อ่างหร<br>รหัสโรงเรียน                                                                                                    | <b>นร.ที่ย้าย</b><br>งานเขตพื้นที่การ<br>องวิทยาคม<br>40050139                             | ออก<br>รศึกษาประ        | ถมศึกษาขอ | นแก่น |
| → รายการท<br>40050000 - สำนัก<br>40050139 - อ่างหะ<br>รหัสโรงเรียน<br>เลขประจำตัวประชาชน                                                                                                    | <b>นร.ที่ย้าย</b><br>งานเขตพื้นที่การ<br>องวิทยาคม<br>40050139                             | ออก<br>รศึกษาประ        | ถมศึกษาขอ | นแก่น |
| → รายการที่<br>40050000 - สำนัก<br>40050139 - อ่างหะ<br>รหัสโรงเรียน<br>เลขประจำตัวประชาชน<br>มีการศึกษา                                                                                             | <b>นร.ที่ย้าย</b><br>งานเขตพื้นที่กา <sup>4</sup><br>องวิทยาคม<br>40050139<br>2556         | ออก<br>รศึกษาประ        | ถมศึกษาขอ | นแก่น |
| <ul> <li>→ รายการท</li> <li>40050000 - สำนัก</li> <li>40050139 - อ่างทะ</li> <li>รหัสโรงเรียน</li> <li>เลขประจำตัวประชาชน</li> <li>บีการศึกษา</li> <li>ชั้น</li> </ul>                               | <b>นร.ที่ย้าย</b><br>งานเขตพื้นที่การ<br>องวิทยาดม<br>40050139<br>                         | ออก<br>รศึกษาประ        | ถมศึกษาขอ | นแก่น |
| → รายการที่<br>40050000 - สำนัก<br>40050139 - อ่างหะ<br>รหัสโรงเรียน<br>เลขประจำตัวประชาชน<br>ปีการศึกษา<br>ชั้น<br>ชื่อ                                                                             | <b>นร.ที่ย้าย</b><br>งานเขตพื้นที่กา <sup>4</sup><br>องวิทยาคม<br>40050139<br>2556<br>ชั้น | ออก<br>รศึกษาประ        | ถมศึกษาขอ | นแก่น |
| <ul> <li>รายการที่</li> <li>40050000 - สำนัก</li> <li>40050139 - อ่างหะ</li> <li>รหัสโรงเรียน</li> <li>เลขประจำตัวประชาชน</li> <li>บีการศึกษา</li> <li>ชั้น</li> <li>ชื่อ</li> <li>Qคันหา</li> </ul> | <b>นร.ที่ย้าย</b><br>งานเขตพื้นที่การ<br>องวิทยาคม<br>40050139<br>2556<br>ขั้น             | <b>ออก</b><br>รศึกษาประ | ถมศึกษาขอ | นแก่น |

กดที่ ปุ่ม **+ ย้ายออกนร.** เข้าหน้าจอย้ายออก ในหน้าจอนี้เอาไว้ค้นหานักเรียนที่จะย้ายออก ให้ค้นหา โดยใส่เลขประจำตัวประชาชน 13 หลักของนักเรียนหรือรหัสนักเรียน แล้วกดปุ่มค้นหา หลังจากนั้นให้ทำตาม ขั้นตอนดังนี้

# \* เพิ่มนร.ย้ายออก

#### 40050139 - อ่างทองวิทยาคม

| รหัสโรงเรียน       | 40050139 |       |      |                           | เลขประจำตัวนักเรียน         | 777      |       |       |
|--------------------|----------|-------|------|---------------------------|-----------------------------|----------|-------|-------|
| เลขประจำตัวประชาชน |          |       |      |                           | ชนิดบัตร                    | ชนิดบ้   | ัตร   |       |
| ปีการศึกษา         | 2556     |       |      |                           |                             |          |       |       |
| ชั้น               | - ชั้น   |       |      |                           | ห้อง                        |          |       |       |
| ชื่อ               |          |       |      |                           | นามสกุล <mark>(</mark> ใทย) |          |       |       |
| Qศันหา             |          |       |      |                           |                             |          |       |       |
| วันที่ย้ายออก*     | 29/03/   | /2557 |      | <ul><li>✓บันทึก</li></ul> |                             |          |       |       |
| 🔲 🗡 ລຳດັນ          | ชั้น     | ห้อง  |      | เลขประจำตัวนักเรียน       | คำนำ                        | หน้าชื่อ | ชื่อ  |       |
|                    | ป.1      | 1     | 7777 |                           | ด.ช.                        |          | สมมติ | สมมติ |

- ให้ติ้กที่ข้างหน้านักเรียนคนที่ต้องการย้ายออก (ถ้าไม่ติ้กโปรแกรมจะไม่ย้ายออกให้เด็กคนนั้น)
- ใส่วันที่ย้ายออกให้ถูกต้อง
- กดปุ่มบันทึกเพื่อย้ายออกเด็กนักเรียน

#### ออกกลางคัน/จำหน่าย

ให้กดเข้าเมนู โรงเรียน > ออกกลางคัน/จำหน่าย

โรงเรียน ช้อมไร้บปรุงข้อมูล ข้อม

- 🎗 ปรับปรุงข้อมูลผู้ใช้งานของฉัน
- 🕈 ข้อมูลพื้นฐานโรงเรียน
- 🔳 ทะเบียนนักเรียน
- ย้ายเข้านักเรียน
- \* นร.ช้ำช้อน
- + เพิ่มนักเรียน
- → ย้ายออก
- 🔶 ออกกลางคัน / จ่าหน่าย

# ⁺ รายการนร.ที่ออกกลางคัน/จำหน่าย

# 40050000 - สำนักงานเขตพื้นที่การศึกษาประถมศึกษาขอนแก่น เขต 5 40050139 - อ่างทองวิทยาคม

| รหัสโรงเรียน              | 40050139                                                                  |
|---------------------------|---------------------------------------------------------------------------|
| เลขประจำตัวประชาชน        |                                                                           |
| ปีการศึกษา                | 2556                                                                      |
| ชั้น                      | ชั้น                                                                      |
| ชื่อ                      |                                                                           |
| Qด้นหา                    |                                                                           |
| + จำหน่ายนักเรียน         |                                                                           |
| กดที่ปุ่ม 🕂 จำหน่ายนักเรื | รียน<br>จะพบหน้าจอให้ค้นหานักเรียนที่จะทำออกกลางคันหรือจำหน่ายออกไปด้วย   |
| เหตุผลต่างๆ               |                                                                           |
| ให้ด้ามหาโดยใส่เลขประจำเ  | ข้าประชาชน 13 หลักของบักเรียบหรือรรหัสบักเรียบ แล้ากดป่นด้บหา หลังอากบั้น |

ให้ค้นหาโดยใส่เลขประจำตัวประชาชน 13 หลักของนักเรียนหรือรหัสนักเรียน แล้วกดปุ่มค้นหา หลังจากนั้น ให้ทำตามขั้นตอนดังนี้

| วันที่จำหน่าย* | 29/03/    | /2557               | ✓บันทึก      |       |         |                |
|----------------|-----------|---------------------|--------------|-------|---------|----------------|
| 🔲 ลำดับ        | ชั้น ห้อง | เลขประจำตัวนักเรียน | คำนำหน้าชื่อ | ชื่อ  | นามสกุล | สาเหตุก เรืออก |
| 1 1.           | 1 1       | 7777                | ด.ช.         | สมมติ | สมมติ 🤇 |                |

- ให้ติ้กที่ข้างหน้านักเรียนคนที่ต้องการจำหน่าย (ถ้าไม่ติ้กโปรแกรมจะไม่จำหน่ายเด็กคนนั้น)
- ใส่วันที่จำหน่ายนักเรียนให้ถูกต้อง
- เลือกสาเหตุการออก โดยจะมีให้เลือกแยกประเภทดังต่อไปนี้
  - (จำหน่าย)เรียนจบชั้นสูงสุด
  - (จำหน่าย)อายุพ้นเกณฑ์
  - (จำหน่าย)ได้รับยกเว้นตาม พรบ.
  - (จำหน่าย)ตาย
  - (จำหน่าย)ไม่ทราบสาเหตุ
  - (ออกกลางคัน)มีปัญหาในการปรับตัว
  - (ออกกลางคัน)สมรส
  - (ออกกลางคัน)ต้องคดี/ถูกจับ
  - (ออกกลางคัน)เจ็บป่วย/อุบัติเหตุ

- (ออกกลางคัน)หาเลี้ยงครอบครัว
- (ออกกลางคัน)อพยพตามผู้ปกครอง
- (ออกกลางคัน)ฐานะยากจน
- (ออกกลางคัน)มีปัญหาครอบครัว

- กดปุ่มบันทึกเพื่อจำหน่ายเด็กนักเรียน

### ปรับปรุงข้อมูลนักเรียน

ให้แก้ไขข้อมูลนักเรียน ให้ตรงกับหัวข้อที่มีให้เลือก โดยเฉพาะหัวข้อ นักเรียนพิการเรียนร่วม ซึ่งได้รับ งบประมาณจากทั้ง สนผ (สำนักนโยบายและแผนฯ สพฐ.) หรือ ทั้งจาก สศศ (สำนักบริหารงานการศึกษา พิเศษ) ให้ระบุให้ตรงกับความเป็นจริงเพื่อนำข้อมูลใช้ร่วมกับทางสำนักบริหารงานการศึกษาพิเศษ นักเรียนใน โครงการต่างๆ ซึ่งมีหัวข้อดังต่อไปนี้

- 1. นร.ปกติ (ปกติทุกคนอัพเดตเป็นข้อนี้แล้ว ไม่ต้องทำอะไรเพิ่ม)
- 2. นร.พิการเรียนร่วม ที่รับงบประมาณจาก สนผ (นร. พิการทุกคนอัพเดตเป็นข้อนี้แล้ว)

 นร.พิการเรียนร่วม ที่รับงบประมาณจาก สนผ และ สศศ (โรงเรียนไหนที่มีนักเรียนรับงบจาก สศศ ให้มาแก้ไขเพิ่มเติม)

- 4. นร. โครงการแลกเปลี่ยน
- 5. นร. ศูนย์การเรียน
- 6. นร.home school
- 7. นร. นสว.ขอโอกาส
- 8. นร.โครงการ IP (Intensive program)
- 9. นร โครงการ EP (English program)
- 10. นร โครงการ MEP (Mini English program)
- 11. นร.ที่เรียนหลักสูตรคู่ขนานสามัญ อาชีวศึกษา

การแก้ไขข้อมูลนักเรียน ให้ทำเป็นรายคนในเมนู ทะเบียนนักเรียน ค้นหาแล้วแก้ไขเป็นคนไป (แก้ไข เฉพาะนักเรียนที่อยู่ในประเภทที่ไม่ใช่ นร. ปกติ ก็พอ)

| ข้อมูลเบื้องต้น    | ข้อมูลเบื้องต้น               |                           |                     |                                                                                              |  |  |
|--------------------|-------------------------------|---------------------------|---------------------|----------------------------------------------------------------------------------------------|--|--|
| ที่อยู่            |                               |                           |                     |                                                                                              |  |  |
| รายละเอียดนักเรียน |                               |                           |                     |                                                                                              |  |  |
| สุขภาพ             |                               |                           |                     |                                                                                              |  |  |
| ครอบครัว           | วันที่แก้ไข*                  | 19/03/2558                |                     |                                                                                              |  |  |
|                    | ปีการศึกษา                    | 2557                      |                     |                                                                                              |  |  |
|                    | รหัสโรงเรียน                  | 43020001                  | เลขประจำตัวนักเรียน | 2486                                                                                         |  |  |
|                    | ชั้น                          | ป.4                       | ▼ ห้อง              | 1                                                                                            |  |  |
|                    | เลขประจำตัวประชาชน*           | 1430501517698             | ชนิดบัตร*           | บัตรประชาชน 👻                                                                                |  |  |
|                    | Parolina (danara<br>Reastina) | - rur sita (desaralizativ | ประเภทนักเรียน*     | นร.ปกติ<br>ประเภทนักเรียน                                                                    |  |  |
|                    | อ่านข้อมูลจากเครื่องอ่านบ้    | ัตร                       |                     | ี แร.ปกติ<br>นร.พิการเรียนร่วม (รับงบประมาณจาก สนผ.)                                         |  |  |
|                    | ดำนำหน้าชื่อ*                 | เด็กชาย                   | ▼ (mat)             | นร.พิการเรียนร่วม (รับงบประมาณจาก สนผ. และ สศศ.)<br>นร.โครงการแลกเปลี่ยน<br>นร.ศูนย์การเรียน |  |  |
|                    | ชื่อ*                         | สมหมาย                    | 11100101            |                                                                                              |  |  |
|                    | ชื่อ (อังกฤษ)*                | Sommai                    | comp (from?)        | นร.นสว.ขอโอกาส                                                                               |  |  |
|                    | วันเกิด*                      | 13/01/2548                | Restantion*         | นร.โครงการ IP (Intensive program)<br>นร.โครงการ EP (English program)                         |  |  |
|                    | อีเมล์                        |                           |                     | ุ่นร.โครงการ MEP (Mini English program)<br>นร.ที่เรียนหลักสูตรคู่ขนานสามัญ - อาชีวศึกษา      |  |  |
|                    |                               |                           |                     | · · · ·                                                                                      |  |  |

# ทำข้อมูลสิ้นปีการศึกษา เรื่องจบการศึกษา, ซ้ำชั้น

การทำข้อมูลเรื่องจบการศึกษา , ซ้ำชั้นนี้จะต้องทำเมนูตามลำดับขั้นตอนทั้งสามเมนู ได้แก่ 1. เมนู ปรับปรุงข้อมูล> สอบได้ สอบตก สิ้นปีการศึกษา ซึ่งจะเป็นเมนูหลักในการทำข้อมูลนักเรียนจบ เลื่อน ้ชั้น ซ้ำชั้น ในรอบนี้ ให้เลือกว่านักเรียน สอบได้ , สอบตก หรือ รอดำเนินการ\* อย่างใดอย่างหนึ่ง และกรอกปี ที่เรียนด้วย (แนะนำให้ทำทีละห้อง)

\* สถานะรอดำเนินการ หากไม่มีเด็กที่ติด ร. ยังไม่จบ , ไม่มีตัวตนแต่ยังไม่ได้จำหน่าย ไม่แนะนำให้ทำ สถานะนี้ เพราะในรอบ 10 มิ.ย. 2562 ซึ่งจะเปิดต่อไป ระบบจะเลื่อนชั้น ซ้ำ จบ ให้เฉพาะสถานะ "สอบได้" , "สอบตก" เท่านั้น ส่วนสถานะ "รอดำเนินการ" โรงเรียนต้องไปทำการเลื่อนชั้น, ซ้ำชั้น จบการศึกษาเอง มิ เช่นนั้นนักเรียนจะมีชื่ออยู่ในทะเบียนแต่ติดอยู่ที่ปีการศึกษา 2561 และจะไม่นับจำนวนเข้ามาในทะเบียนแยก ้ชั้นเพศ เหตุการณ์นี้เกิดขึ้นในรอบสิ้นปี 2560 เป็นจำนวนมาก ขอให้ระมัดระวังในการทำสถานะนี้ และจด บันทึกว่าต้องทำในรอบ 10 มิย. 2562 ด้วย

| วันที่บัน | ทึก*   |         | 18/03/25   | 58                  |      | <b>~</b> ŭ | แท็ก    |                      |                 |
|-----------|--------|---------|------------|---------------------|------|------------|---------|----------------------|-----------------|
| สถานะ     |        | • จำนวน | ปีที่เรียน | ✔ดั้งค่าทั้งหน้า    |      |            |         |                      |                 |
|           | ລ່າດັນ | ชั้น    | ห้อง       | เลขประจำตัวนักเรียน |      | ชื่อ       | นามสกุล | สถานะ                | จำนวนปีที่เรียน |
| <b>V</b>  | 1      | ป.4     | 1          | 2486                | ด.ช. | 40.001     | dual    | -                    | 0               |
| <b>V</b>  | 2      | ป.5     | 1          | 2804                | ด.ช. | dgead      | 6.00    | สอบได้               | 0               |
| <b>V</b>  | 3      | ป.5     | 1          | 2805                | ด.ช. | Refford .  | 14      | สอบตก<br>รอดำเนินการ | p               |
| <b>v</b>  | 4      | ป.5     | 1          | 2806                | ด.ช. | frange.    | Taufa . | •                    | 0               |
| <b>V</b>  | 5      | ป.5     | 1          | 2807                | ด.ช. | and a      | -       | •                    | 0               |

2.**นักเรียนที่ซ้ำชั้น** ให้เข้าเมนู **สอบตก ซ้ำชั้น** กดค้นหาจะพบรายชื่อที่เราเลือกเป็นสถานะ "สอบตก" จาก ขั้นตอนแรก ให้เราเลือกว่าไม่ผ่านการประเมินประเภทไหน (สำหรับชั้นอนุบาลสามารถเว้นไว้ได้)

ในภาพตัวอย่าง นักเรียนคนแรก ไม่ผ่านกลุ่มทักษะการเรียนรู้ 8 กลุ่ม คนที่สอง ไม่ผ่านการอ่าน,คิดวิเคราะห์ และเขียน คนที่สาม ไม่ผ่านกลุ่มทักษะการเรียนรู้ 8 กลุ่มกับคุณลักษณะที่พึงประสงค์ของโรงเรียน ติ๊กเสร็จ แล้วกดปุ่มบันทึก

|          |        |      |      |                         |         |           |           |                     | ไม่ผ่านการประเมิน<br>ติ๊กแสดงว่าไม่ผ่านการประเมิน<br>(สำหรับนักเรียนชั้นประถมชื้นไปที่เลือกซ้ำชั้น) |                                  |                                       |                          |  |
|----------|--------|------|------|-------------------------|---------|-----------|-----------|---------------------|----------------------------------------------------------------------------------------------------|----------------------------------|---------------------------------------|--------------------------|--|
|          | ล่าดับ | ชั้น | ห้อง | เลขประจำตัวนัก<br>เรียน | ชื่อ    | นามสกุล   | สถานะ     | จำนวนปีที่<br>เรียน | กลุ่มทักษะการเรียนรู้<br>8 กลุ่ม                                                                    | การอ่าน,คิดวิเคราะห์<br>และเขียน | คุณลักษณะที่พึงประสงค์ของ<br>โรงเรียน | กิจกรรมพัฒนาผู้<br>เรียน |  |
| V        | 1      | *1   |      | 100                     | <br>τ., |           | ซ้ำชั้น 👻 | 1                   |                                                                                                    |                                  |                                       |                          |  |
| V        | 2      | *1   |      | 1924                    | <br>2   | factor on | ซ้าชั้น ⊤ | 1                   |                                                                                                    |                                  |                                       |                          |  |
| <b>V</b> | 3      | *1   | *    | 1918                    | <br>-   | ******    | ซ้ำชั้น 👻 | 1                   |                                                                                                    |                                  |                                       |                          |  |

3.**นักเรียนจบการศึกษา ระดับชั้น ป.6,ม.3,ม.6,ปวช.3** ให้เข้าเมนู **สอบได้ เรียนจบ** กดค้นหา (แนะนำให้ทำ ทีละห้อง) จะพบรายชื่อที่เราเลือกเป็นสถานะ "สอบได้" จากขั้นตอนแรก ให้เราเลือกว่านักเรียนศึกษาต่อที่ไหน และสำหรับชั้นป. 6 ต้องเลือกว่าศึกษาต่อที่จังหวัดอะไรด้วย

โดยตัวเลือกจะต่างกันไปตามชั้นที่เลือก ป.6 , ม. 3, ม.6/ปวช.3 ชั้นป. 6 มีตัวเลือกดังนี้

- (ป.6) ศึกษาต่อโรงเรียนเดิม
- (ป.6) ศึกษาต่อโรงเรียนอื่น สังกัด สพฐ.
- (ป.6) ศึกษาต่อโรงเรียนสังกัดเอกชน
- (ป.6) ศึกษาต่อโรงเรียนพระปริยัติธรรม แผนกสามัญ
- (ป.6) ศึกษาต่อกุศน.
- (ป.6) ศึกษาต่อที่อื่นๆ

Ξ

# ชั้นม. 3 มีตัวเลือกดังนี้

- (ม.3) ศึกษาต่อ ม.4 โรงเรียนเดิม
- (ม.3) ศึกษาต่อ ม.4 โรงเรียนอื่น ในจังหวัดเดิม
- (ม.3) ศึกษาต่อ ม.4 โรงเรียนอื่น ในต่างจังหวัด
- (ม.3) ศึกษาต่อ ม.4 โรงเรียนอื่น ใน กทม.
- (ม.3) สถาบันอาชีวศึกษาของรัฐบาล (ม.3) สถาบันอาชีวศึกษาของเอกชน
- (ม.3) สถาบนอาชวุตกษาของเอ (ม.2) สีอนอย่อสองพันอื่น ต
- (ม.3) ศึกษาต่อสถาบันอื่น ๆ
- (ม.3) ไม่ศึกษาต่อ ทำงานภาคอุตสาหกรรม
- (ม.3) ไม่ศึกษาต่อ ทำงานภาคการเกษตร (ม.2) ไม่ศึกษาต่อ ทำงานภาคการเกษตร
- (ม.3) ไม่ศึกษาต่อ ทำงานการประมง
- (ม.3) ไม่ศึกษาต่อ ทำงานค้าขาย ธุรกิจ (ม.3) ไม่ศึกษาต่อ ทำงานบริการ
- (ม.3) ไม่ศึกษาต่อ ทางานบรการ
- (ม.3) ไม่ศึกษาต่อ ทำงานรับจ้างทั่วไป (ม.3) ไม่ศึกษาต่อ ทำงานอื่น ๆ
- (ม.3) เมคกษาตอ ทาง (ม.3) บวชในศาสนา
- (ม.ง) บวช เนคาลนา (ม.3) ไม่ประกอบอาชีพและไม่ศึกษาต่อ
- (ม.3) เมบระกอบอาชพและเมศก (ม.3) อื่น ๆ

#### ชั้นม. 6 และ ปวช. 3 มีตัวเลือกดังนี้

- (ม.6) ศึกษาต่อมหาวิทยาลัยของรัฐ
- (ม.6) ศึกษาต่อมหาวิทยาลัยเปิดของรัฐ
- (ม.6) ศึกษาต่อมหาวิทยาลัยของเอกชน
- (ม.6) ศึกษาต่อสถาบันอาชีวศึกษาของรัฐบาล
- (ม.6) ศึกษาต่อสถาบันอาชีวศึกษาของเอกชน
- (ม.6) ศึกษาต่อสถาบันพยาบาล
- (ม.6) ศึกษาต่อสถาบันทหาร
- (ม.6) ศึกษาต่อสถาบันดำรวจ
- (ม.6) ศึกษาต่อสถาบันอื่น ๆ
- (ม.6) ไม่ศึกษาต่อ รับราชการ
- (ม.6) ไม่ศึกษาต่อ ทำงานรัฐวิสาหกิจ
- (ม.6) ไม่ศึกษาต่อ ภาคอุตสาหกรรม (ม.6) ไม่ศึกษาต่อ ภาคการเกษตร
- (ม.6) ใม่ศกษาตอ ภาคการเกษตร (พ.6) ให้สื่อมอต่อ ออรปองม
- (ม.6) ไม่ศึกษาต่อ การประมง (ม.6) ไม่ศึกษาต่อ ค้าขาย ธุรกิจ
- (ม.6) ไม่ศึกษาต่อ งานบริการ
- (ม.6) ไม่ศึกษาต่อ รับจ้างทั่วไป
- (ม.6) ไม่ศึกษาต่อ บวชในศาสนา
- (ม.6) ไม่ประกอบอาชีพและไม่ศึกษาต่อ

(ม.6) อื่น ๆ

ตัวอย่าง เราทำเลือกชั้น ป. 6/1 มีนักเรียนที่เราเลือกสอบได้ไว้ 4 คน ให้เราเลือกว่าศึกษาต่อที่ไหน และจังหวัด อะไร (เฉพาะป. 6 เท่านั้น ชั้นอื่นไม่ต้องเลือก)

|          | ล่าดับ | ชั้น | ห้อง | เลขประจำตัวนักเรียน |     | ชื่อ      | นามสกุล  | สถานะ   | จำนวนปีที่เรียน | ศึกษาต่อหรือไม่ ศึกษาต่                                                                                                   | อที่ <mark>จังหวัดอะไร</mark> |
|----------|--------|------|------|---------------------|-----|-----------|----------|---------|-----------------|----------------------------------------------------------------------------------------------------|-------------------------------|
| <b>V</b> | 1      | ป.6  | 1    | 1010                |     | weeks     | menand   | จบกา' 👻 | 6               |                                                                                                    | •                             |
| V        | 2      | ป.6  | 1    | 10011               | - 1 | Approx da | -        | จบกา' 👻 | 6               | (ป.6) ศึกษาต่อโรงเรียนเดิม<br>(ป.6) ศึกษาต่อโรงเรียนเดิม                                                                  | •                             |
| V        | 3      | ป.6  | 1    | 1813                | - 1 | - da      | digitant | จบกา' 👻 | 6               | (บ.ช) ศกษาต่อเรงเรยนอน ลงกัด ลพฐ.<br>(ป.6) ศึกษาต่อโรงเรียนสังกัดเอกชน<br>(ป.6) ศึกษาต่อโรงเรียนพระบริยัติธรรม แผนอสานักเ | •                             |
| V        | 4      | ป.6  | 1    | 280.0               |     |           | 1.000    | จบกา' 👻 | 6               | (ป.6) ศึกษาต่อกศน.<br>(ป.6) ศึกษาต่อกศน.<br>(ป.6) ศึกษาต่อที่อื่นๆ                                                        | -                             |

| u | ดึกษาต่อหรือไม่ | ศึกษาต่อที่จังหวัดอะไร                                        |
|---|-----------------|---------------------------------------------------------------|
|   | -               | เฉพาะป. 6 🖵                                                   |
|   | •<br>•          | จังหวัดเดิม สพทเดิม<br>จังหวัดเดิม ต่างสพท<br>ต่างจังหวัด<br> |

#### การแก้ไขสถานะสอบได้ สอบตกที่เราทำไปแล้ว

สมมติว่า เราทำนักเรียนเป็นสอบได้ไปแล้ว แต่เราต้องการแก้นักเรียนคนนั้นเป็นสอบตก ให้เข้าเมนู **"สอบได้ สอบตก สิ้นปีการศึกษา"** ค้นหานักเรียนคนนั้น แล้วแก้สถานะเป็น สอบตก หลังจากนั้นให้เข้าไปทำ ข้อมูลไม่ผ่านการประเมินในเมนู **"สอบตก ซ้ำชั้น"** ตามลำดับต่อไป

เช่นกันหากเราทำสอบต<sup>ู</sup>กไปแล้ว ให้เราไปแก้เป็นสอบได้ในเมนู **"สอบได้ สอบตก สิ้นปีการศึกษา"** แล้วดำเนินการขั้นต่อไปได้เลย

"สิ่งที่เลือกไป เป็นแค่สถานะเด็ก ติ้กไว้ก่อนเท่านั้น ยังไม่ได้เลื่อน ซ้ำ หรือจบออกจริง ระบบจะทำการเลื่อน ซ้ำ จบ ในรอบ 10 มิ.ย.2562 ให้เองโดยอัตโนมัติ หากเลือกสถานะ ครบถ้วนถูกต้องแล้ว โรงเรียนไม่ต้อง ไปทำการเลื่อน ซ้ำชั้น จะจบเองในรอบที่จะเปิดระบบ ในปีการศึกษา 2562"

> หากมีข้อสงสัยประการใด ติดต่อได้ที่ สมบูรณ์ วันยะนาพร มือถือ...08-1284-8059 , สนง. ..055-817760 ต่อ 112 หรือ line กลุ่ม UTD1\_DLICT , line กลุ่มนโยบายและแผน อีเมล์.....wanyasomboon@gmail.com หรือ วัชรา คำภู่ ...08-1855-0815 อีเมล์.....watchara.kham2516@gmail.com